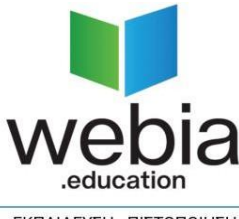

ΕΚΠΑΙΔΕΥΣΗ - ΠΙΣΤΟΠΟΙΗΣΗ

## ΟΔΗΓΙΕΣ ΕΓΚΑΤΑΣΤΑΣΗΣ ΚΑΙ ΛΕΙΤΟΥΡΓΙΑΣ ΤΟΥ ΠΡΟΓΡΑΜΜΑΤΟΣ ΕΚΠΑΙΔΕΥΣΗΣ HOME

## εγκαταστάση

Αρχικά συνδεόμαστε στην σελίδα <u>http://www.webia.edu.gr</u>

Στην ενότητα Εκπαιδευτικά Εργαλεία (στο κάτω μέρος της σελίδας) κάνουμε κλικ στο σύνδεσμο με τίτλο «Προγραμματισμός Ανοικτής Εκπ. Χειρ. Η/Υ» και κατεβάζουμε το πρόγραμμα που θα χρησιμοποιούμε.

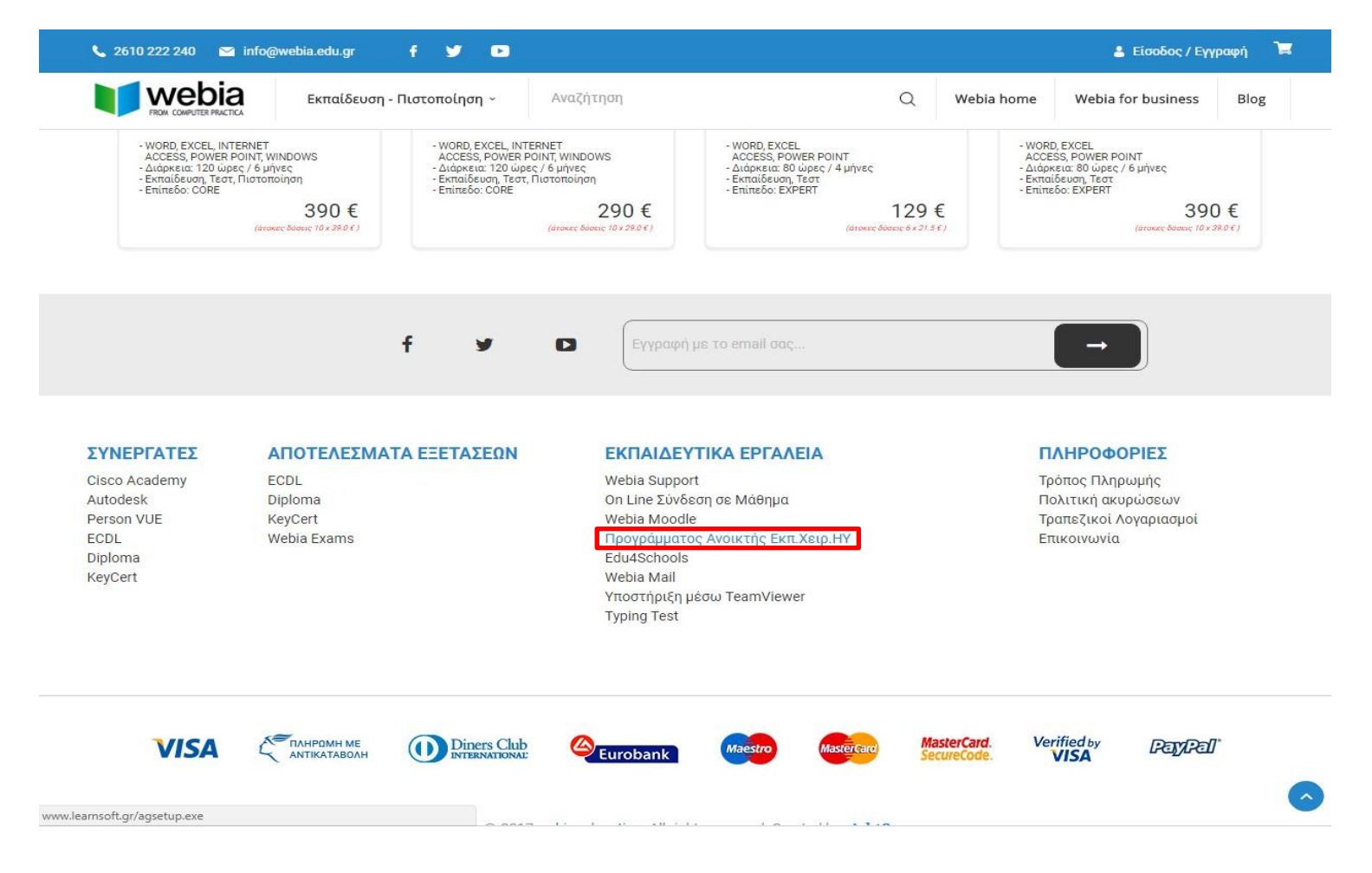

Από τις λήψεις θα εκτελέσουμε το αρχείο εγκατάστασης που μόλις κατεβάσαμε.

| Λήψεις | Q. Αναζήτηση λήψεων |                                                                           |   |  |
|--------|---------------------|---------------------------------------------------------------------------|---|--|
|        | Σήμερα              |                                                                           |   |  |
|        | 3                   | agsetup.exe<br>http://www.learnsoft.gr/agsetup.exe<br>Εμφάνιση στο φάκελο | × |  |
|        |                     |                                                                           |   |  |

Στο άνοιγμα αρχείου στην Προειδοποίηση Ασφαλείας θα κάνουμε κλικ στο κουμπί «Εκτέλεση» και θα προχωρήσουμε στον οδηγό εγκατάστασης .

| Άνοιγμα αρχείου - Προειδοποίηση ασφάλειας                                                                                                    |          |                                      |  |  |
|----------------------------------------------------------------------------------------------------|----------|--------------------------------------|--|--|
| Δεν ήταν δυνατή η επαλήθευση του εκδότη. Είστε βέβαιοι<br>ότι θέλετε να εκτελέσετε αυτό το λογισμικό;                                                                                                    |          |                                      |  |  |
|                                                                                                    | Όνομα:   | C:\Users\admin\Downloads\agsetup.exe |  |  |
|                                                                                                    | Εκδότης: | Άγνωστος εκδότης                     |  |  |
|                                                                                                    | Τύπος:   | Εφαρμογή                             |  |  |
|                                                                                                    | Anó:     | C:\Users\admin\Downloads\agsetup.exe |  |  |
|                                                                                                    |          | Εκτέλεση Άκυρο                       |  |  |
| 👿 Ερώτηση πριν από κάθε άνοιγμα αυτού του αρχείου                                                                                                    |          |                                      |  |  |
| Αυτό το αρχείο δεν έχει μια έγκυρη ψηφιακή υπογραφή που να<br>επαληθεύει τον εκδότη του. Να εκτελείτε λογισμικό μόνο από<br>εκδότες που εμπιστεύεστε. Πώς μπορώ να αποφασίσω ποιο<br>λογισμικό να εκτελέσω; |          |                                      |  |  |

Μόλις ολοκληρωθεί η προετοιμασία της εγκατάστασης (όπως παρακάτω εικόνα)

|   | Προετοιμασία Εγκατάστασης                                                                                                    |
|---|----------------------------------------------------------------------------------------------------|
| 3 | Η εγκατάσταση του LS Global Platform προετοιμάζει τον<br>InstallShield Wizard, ο οποίος θα σας καθοδηγήσει στη<br>διαδικασία εγκατάστασης του προγράμματος. Παρακαλώ<br>περιμένετε. |
|   | Παράμετροι προγράμματος εγκατάστασης των Windows                                                                                                    |
|   | -                                                                                                    |
|   |                                                                                                    |
|   |                                                                                                    |
|   |                                                                                                    |

θα ξεκινήσει η εγκατάσταση της εφαρμογής όπου θα πατήσουμε το κουμπί «Επόμενο».

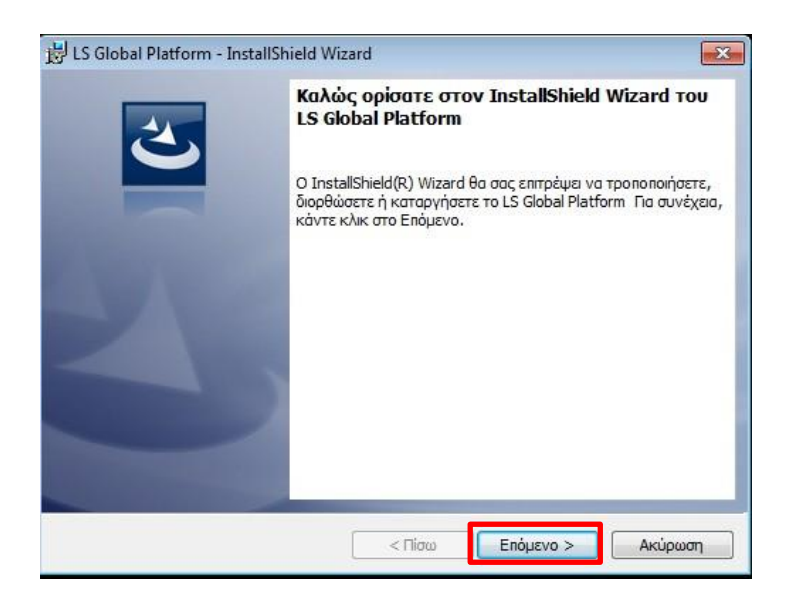

Εφόσον αποδεχτούμε τις προεπιλογές του οδηγού εγκατάστασης θα ολοκληρώσουμε τα βήματα πατώντας το κουμπί «Εγκατάσταση».

| 😾 LS Global Platform - InstallShield Wizard                                                         |
|----------------------------------------------------------------------------------------------------|
| 3                                                                                                   |
| Κάντε κλικ στην Εγκατάσταση για να ξεκινήσει η εγκατάσταση.                                         |
| Εάν θέλετε να ελέγξετε ή να αλλάξετε κάποιες ρυθμίσεις εγκατάστασης, κάντε κλικ στο<br>Προηγούμενο. |
|                                                                                                    |
|                                                                                                    |
|                                                                                                    |
|                                                                                                    |
|                                                                                                    |
|                                                                                                    |
| InstallShield                                                                                       |
| < Πίσω Εγκατάσταση Ακύρωση                                                                          |

Το Πρόγραμμα είναι πλέον έτοιμο για χρήση.

Στα Windows 8/8.1 ή 10 ή 11 **υπάρχει το ενδεχόμενο** κατά την διαδικασία της εγκατάστασης να εμφανιστεί το παρακάτω μήνυμα.

Είναι απαραίτητο το Microsoft .NET Framework 3.5 για να προχωρήσει η εγκατάσταση. Αν έχετε Windows 8 ή Windows 10 ή Windows 11 τότε θα πρέπει να προχωρήσετε απλά σε μια ρύθμιση. Δείτε οδηγίες στο www.learnsoft.gr στην τεχνική υποστήριξη.

| 闄 LS Glo | obal Platform Πληροφορίες προγράμματος εγκατ                                                                                                    | × |
|----------|----------------------------------------------------------------------------------------------------|---|
| <u>^</u> | Είναι απαραίτητο το Microsoft .NET Framework 3.5 για<br>να προχωρήσει η εγκατάσταση. Αν έχετε Windows 8 ή<br>Windows 10 τότε θα πρέπει να προχωρήσετε απλά σε<br>μια ρύθμιση. Δείτε οδηγίες στο www.learnsoft.gr στην<br>τεχνική υποστήριξη. |   |

Av έχετε Windows 10 ή Windows 11 κάντε **δεξί κλικ** στο εικονίδιο των Windows (αυτό με την σημαία των Windows) και επιλέξτε **Ρυθμίσεις (settings αν έχετε αγγλικά windows)**. Κατόπιν στο παράθυρο που θα ανοίξει στο **πλαίσιο αναζήτησης** πληκτρολογήστε **δυνατοτήτων** (features αν έχετε αγγλικά windows) όπως φαίνεται στην εικόνα παρακάτω και επιλέξτε από τις διαθέσιμες επιλογές Ενεργοποίηση και απενεργοποίηση των Windows (turn windows features on or off αν έχετε αγγλικά windows)

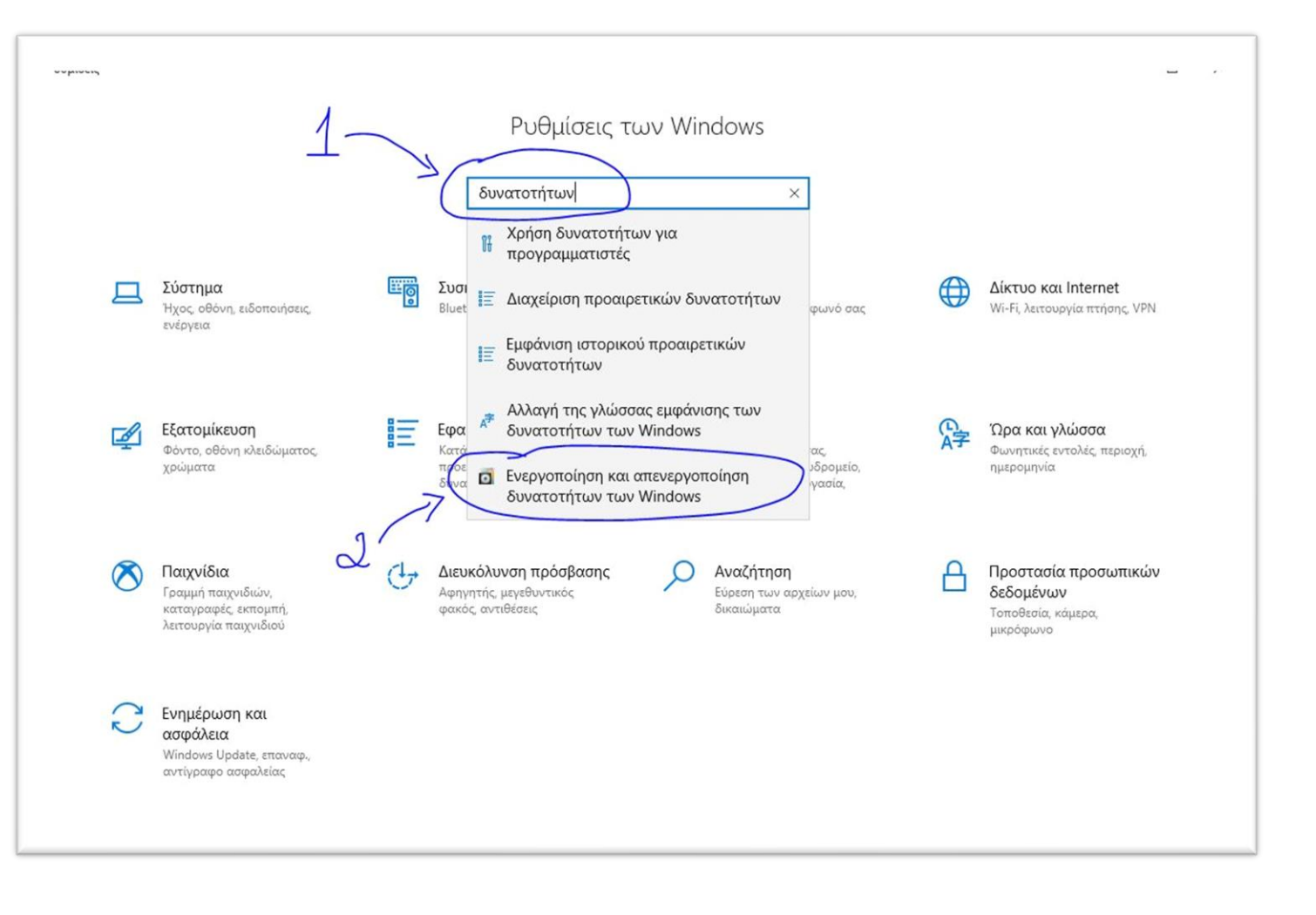

Ενεργοποιούμε το .NET Framework 3.5 (περιλαμβάνει τα .NET 2.0 και 3.0) χωρίς να ενεργοποιήσουμε τις υπό-επιλογές που υπάρχουν εκεί.

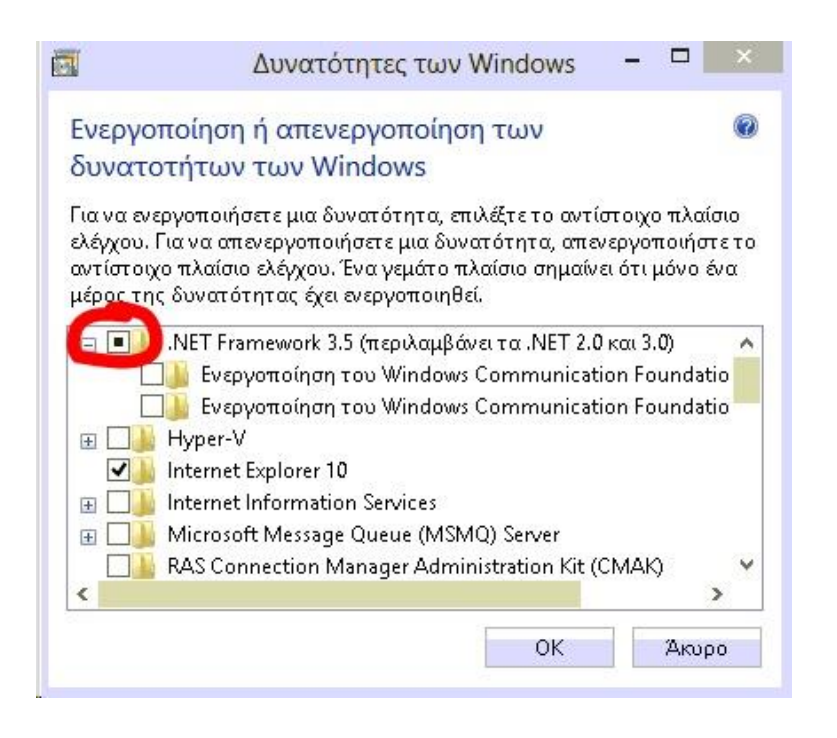

Κατόπιν εκτελέστε το αρχείο της εγκατάστασης ξανά.

Αν έχετε Windows 8/8.1 ή παλαιότερη έκδοση εντοπίστε το παραπάνω παράθυρο με την παρακάτω διαδικασία. Πηγαίνουμε στον πίνακα ελέγχου και επιλέγουμε **Προγράμματα και** δυνατότητες (Programs and features)

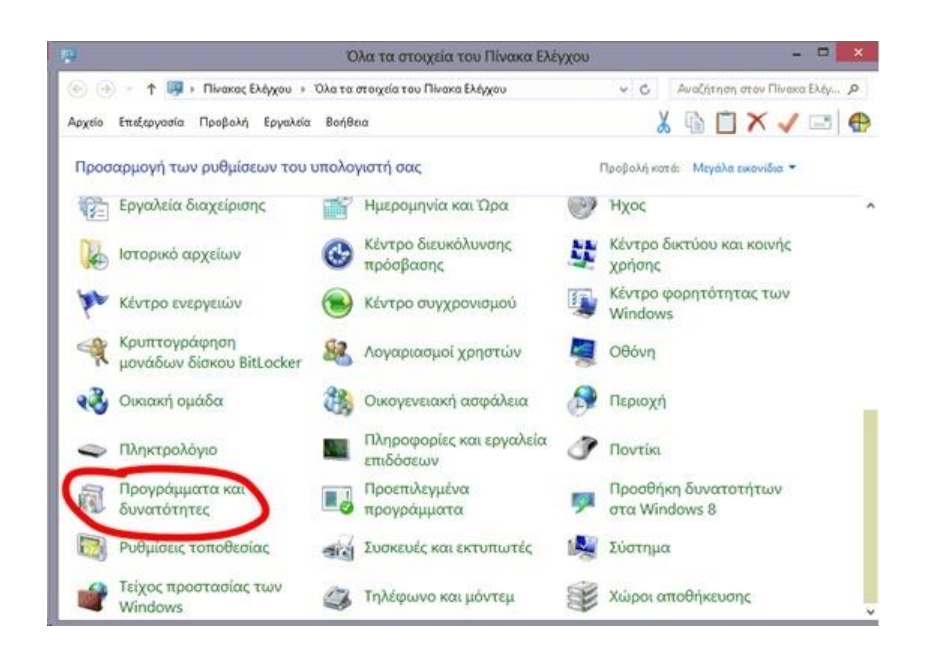

Εκεί επιλέγουμε Ενεργοποίηση ή απενεργοποίηση των δυνατοτήτων των Windows.

| <b>3</b> //                                                     |                                                                                                    | Προγράμματα και δυνατότητε          | ç                          |               | -*-   |
|-----------------------------------------------------------------|----------------------------------------------------------------------------------------------------|-------------------------------------|----------------------------|---------------|-------|
| 💽 🄄 = 🕇 📠 « Όλατασ                                              | τοιχεία του Πίνακα Ελ                                                                                                    | έγ 🕴 Προγράμματα και δυνατότητι     | κ ν ο Αναζήτηση:           | Προγράμματα κ | , p   |
| Αρχείο Επεξεργασία Προβολή                                      | Εργαλεία Βοήθει                                                                                                    | 1                                   | 👗 🗟 🗖                      | X 🗸 🖃         |       |
| Αρχική σελίδα Πίνακα Ελέγχου                                    | Κατάργησι                                                                                                    | εγκατάστασης ή αλλαγή ενό           | ς προγράμματος             |               |       |
| Προβολή εγκατεστημένων<br>ενημερώσεων                           | Για να καταργήσετε την εγκατάσταση ενός προγράμματος, επιλέξτε το από τη λίστα και κάντε κλικ στο<br>κουμπί "Κατάργηση εγκατάστασης", "Αλλαγή" ή "Επιδιόρθωση". |                                     |                            |               |       |
| Ενεργοποίηση ή<br>απενεργοποίηση των<br>διαφατοτήση, των Window | Οργάνωση 👻                                                                                                    |                                     |                            | <b>1</b> 1 •  |       |
|                                                                 | Όνομα                                                                                                    | *                                   | Εκδότης                    | Εγκατάστα     | Méy ' |
|                                                                 | Adobe AIR                                                                                                    |                                     | Adobe Systems Incorporated | 10/12/2013    |       |
|                                                                 | Adobe Reader X                                                                                                    | (10.1.4) - Greek                    | Adobe Systems Incorporated | 10/12/2013    |       |
|                                                                 | Adobe Shockwa                                                                                                    | ve Player 11.6                      | Adobe Systems, Inc.        | 10/12/2013    |       |
|                                                                 | Classic Shell                                                                                                    |                                     | IvoSoft                    | 10/12/2013    |       |
|                                                                 | A Dell System Det                                                                                                    | ct                                  | Dell                       | 14/12/2013    |       |
|                                                                 | Dell WLAN and                                                                                                    | Bluetooth Client Installation       | Dell Inc.                  | 14/12/2013    |       |
|                                                                 | ESET NOD32 An                                                                                                    | tivirus                             | ESET, spol s r. o.         | 10/12/2013    |       |
|                                                                 | Google Chrome                                                                                                    |                                     | Google Inc.                | 10/12/2013    |       |
|                                                                 | Tandset USB Dr                                                                                                    | ver                                 |                            | 23/12/2013    |       |
|                                                                 | Java 7 Update 45                                                                                                    |                                     | Oracle                     | 10/12/2013    |       |
|                                                                 | Microsoft Office                                                                                                    | Enterprise 2007                     | Microsoft Corporation      | 10/12/2013    |       |
|                                                                 | S Microsoft Office                                                                                                    | Language Pack 2007 - Greek/Eλληνικά | Microsoft Corporation      | 10/12/2013    |       |
|                                                                 | Microsoft Visual                                                                                                    | C++ 2005 Redistributable            | Microsoft Corporation      | 14/12/2013    |       |
|                                                                 | Microsoft Visual                                                                                                    | C++ 2010 x96 Redistributable - 10.0 | Microsoft Cornoration      | 10/12/2013    |       |
|                                                                 | <                                                                                                    |                                     |                            |               |       |

Ενεργοποιούμε το **.NET Framework 3.5 (περιλαμβάνει τα .NET 2.0 και 3.0)** χωρίς να ενεργοποιήσουμε τις υπό-επιλογές που υπάρχουν εκεί.

| 3                                                     | Δυνατότητες των                                                                                                    | Windows                                                           | - • ×                                         |
|-------------------------------------------------------|----------------------------------------------------------------------------------------------------|-------------------------------------------------------------------|-----------------------------------------------|
| Ενεργοπ<br>δυνατο                                     | οίηση ή απενεργοποίησ<br>ήτων των Windows                                                                                        | η των                                                             | 0                                             |
| Για να ενερ<br>ελέγχου. Γι<br>αντίστοιχα<br>μέρος της | γοποιήσετε μια δυνατότητα, επ<br>x να απενεργοποιήσετε μια δυν<br>πλαίσιο ελέγχου. Ένα γεμάτο π<br>δυνατότητας έχει ενεργοποιηθε | τιλέξτε το αντίστ<br>ατότητα, απενερ<br>:λαίσιο σημαίνει (<br>εί. | οιχο πλαίσιο<br>>γοποιήστε το<br>ότι μόνο ένα |
|                                                       | NET Framework 3.5 (περιλαμβά<br>🧧 Ενεργοποίηση του Windows<br>🦉 Ενεργοποίηση του Windows                                         | νει τα .NET 2.0 κα<br>Communicatior<br>Communicatior              | n 3.0) 🔨                                      |
|                                                       | lyper-V<br>nternet Explorer 10                                                                                                   |                                                                   |                                               |
|                                                       | nternet Information Services                                                                                                    | 10) 5                                                             |                                               |
|                                                       | Alcrosoft Message Queue (MSM<br>AS Connection Manager Admir                                                                      | niq) server<br>nistration Kit (CN                                 | MAK) 🗸                                        |
| <                                                     |                                                                                                    |                                                                   | >                                             |
|                                                       |                                                                                                    |                                                                   | 2703                                          |

Κατόπιν εκτελέστε το αρχείο της εγκατάστασης ξανά.

## Οδηγίες Χρήσης

Ανοίγοντας το πρόγραμμα μας από την συντόμευση και κάνουμε κλικ στην επιλογή «Αθηνά School Core – Βασικό επίπεδο γνώσεων Η/Υ».

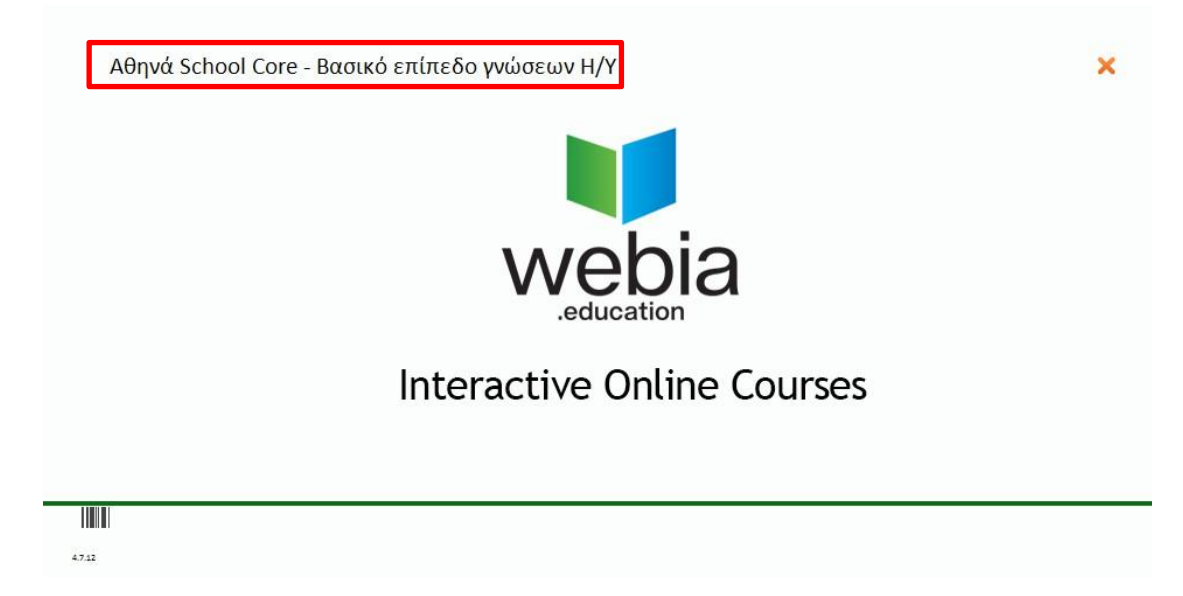

Στα πεδία Όνομα χρήστη (username) και Κωδικός πρόσβασης (password) βάζουμε τα στοιχεία που μας έχουν δοθεί και στην συνέχεια πατάμε το κουμπί «Είσοδος».

| 🔈 Αναγνώριση μαθητή |                              |       |
|---------------------|------------------------------|-------|
| 890                 | Όνομα χρήστη (username)      |       |
|                     |                              |       |
| <i>w</i>            | Κωδικός πρόσβασης (password) |       |
|                     |                              |       |
|                     | Είσοδος                      | Акиро |

Επιλέγουμε τον στόχο που θέλουμε να αποκτήσουμε από την εφαρμογή και στη συνέχεια πατάμε το πράσινο (πάνω δεξία) κουμπί για να προχωρήσουμε στην εφαρμογή.

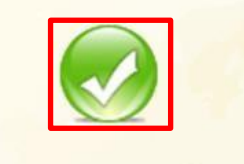

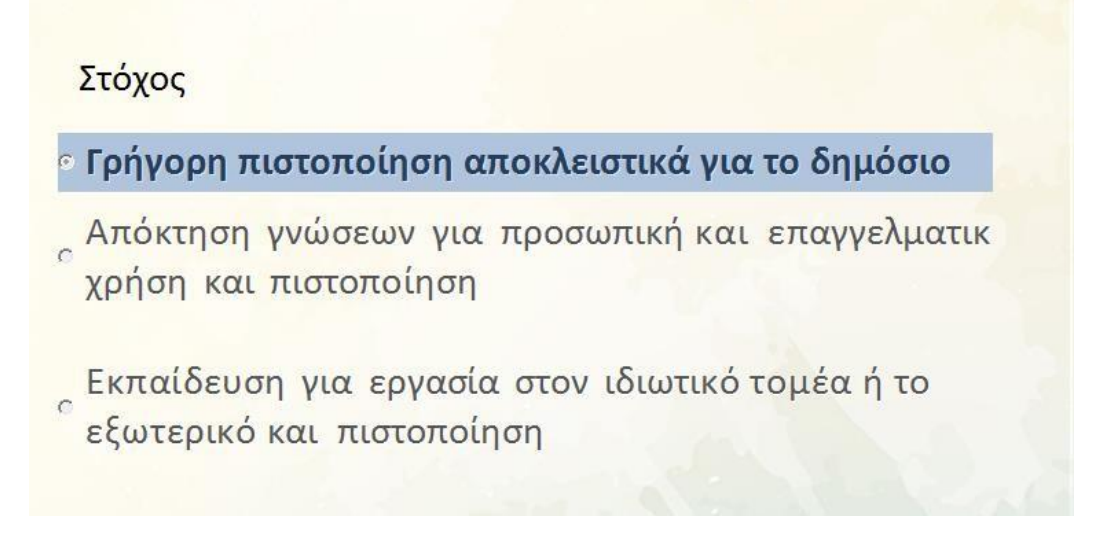

Στη βασική οθόνη της εφαρμογής βλέπουμε τις ενότητες που έχουμε διαθέσιμες για την εκπαίδευσή μας και μπορούμε να επιλέξουμε την ενότητα (π.χ. Word)

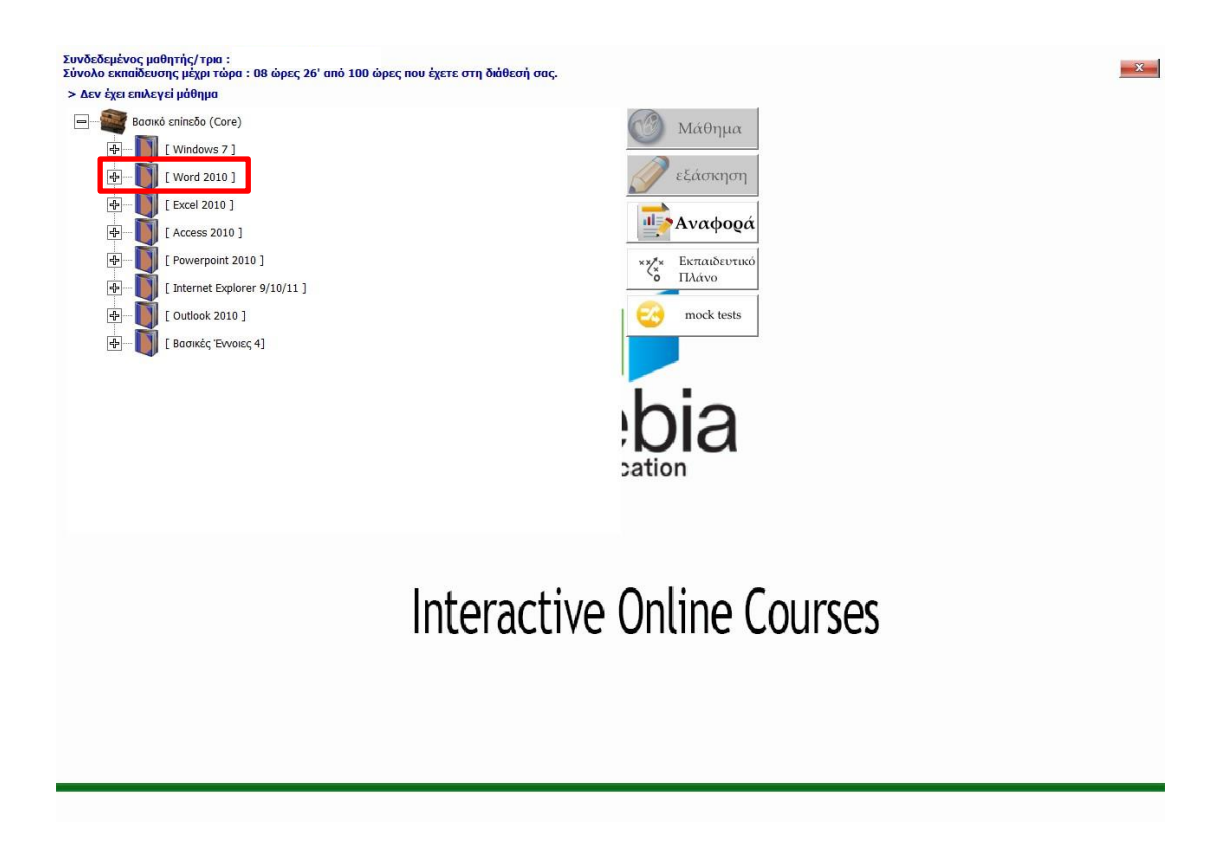

όπου ταυτόχρονα μας ανοίγει τα διαθέσιμα μαθήματα της συγκεκριμένης ενότητας.

X

Συνδεδεμένος μαθητής/τρια : Σύνολο εκπαίδευσης μέχρι τώρα : 08 ώρες 26' από 100 ώρες που έχετε στη διάθεσή σας.

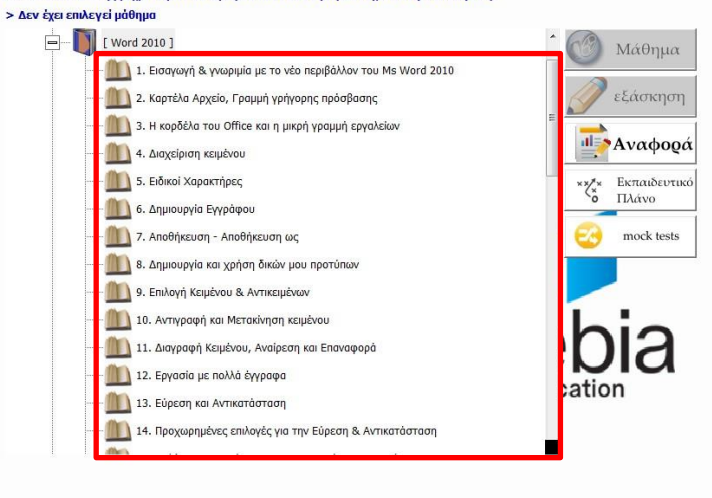

## Interactive Online Courses

Κάνοντας κλικ στο μάθημα μας εμφανίζει τις επιλογές που έχουμε για αυτό, όπως το να δούμε το βίντεο ή να κάνουμε εξάσκηση στο συγκεκριμένο θέμα επιλέγοντας την ενέργειά μας από το δεξιό μενού της εφαρμογής.

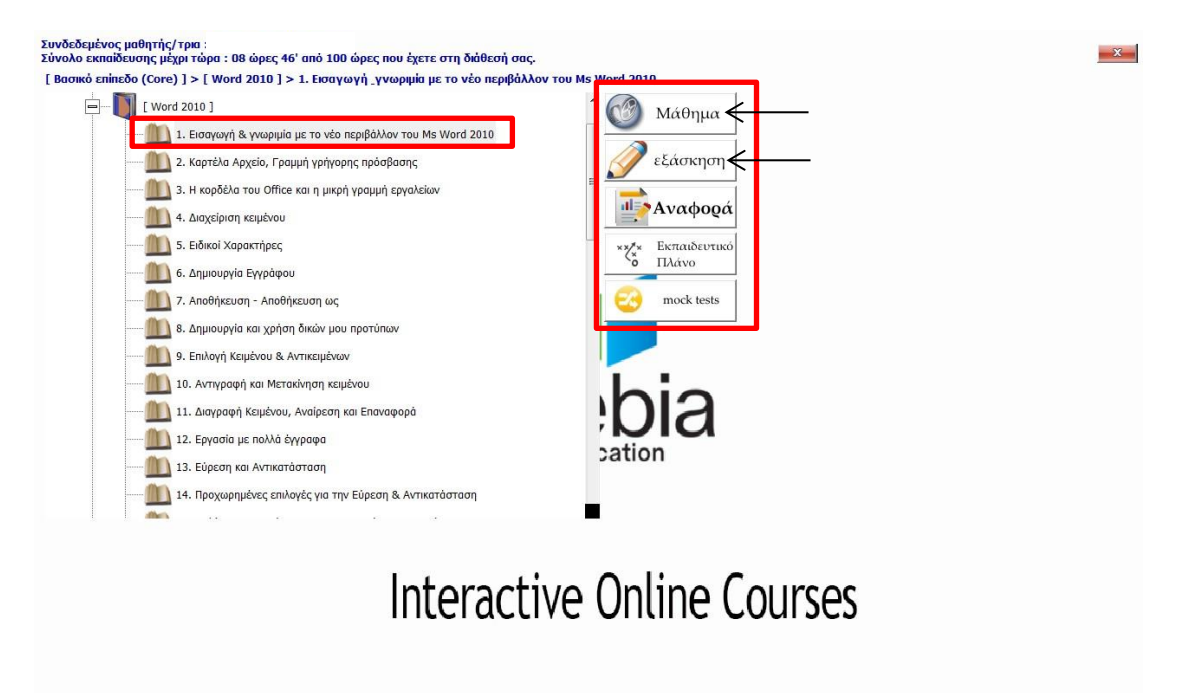

Κάνοντας κλικ στο «Μάθημα» μπορούμε να παρακολουθήσουμε το βίντεο που αφορά το συγκεκριμένο μάθημα καθώς να πλοηγηθούμε μέσα στο βίντεο από τη περιοχή των επιλογών.

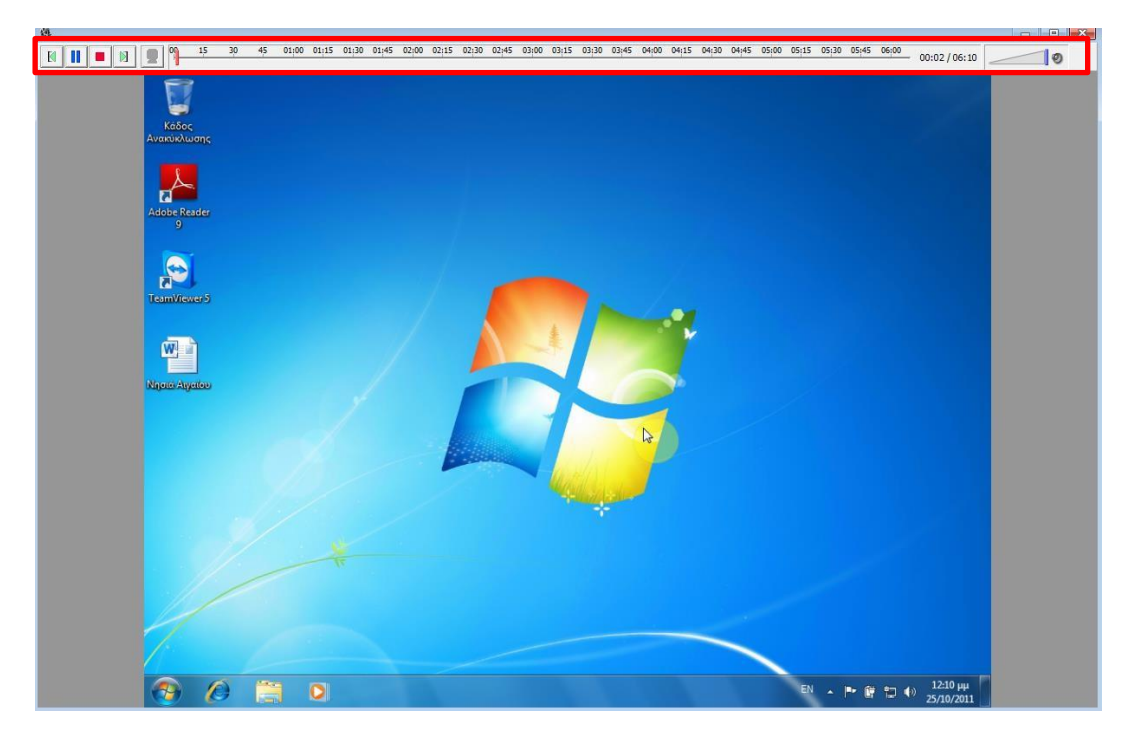

Κάνοντας κλικ στο «Εξάσκηση» μπορούμε να μεταβούμε στο πρακτικό μέρος του μαθήματος.

Στην οθόνη που μας εμφανίζει μπορούμε να πλοηγηθούμε στο πρακτικό μέρος και να εκτελέσουμε τα ζητούμενα της άσκησης.

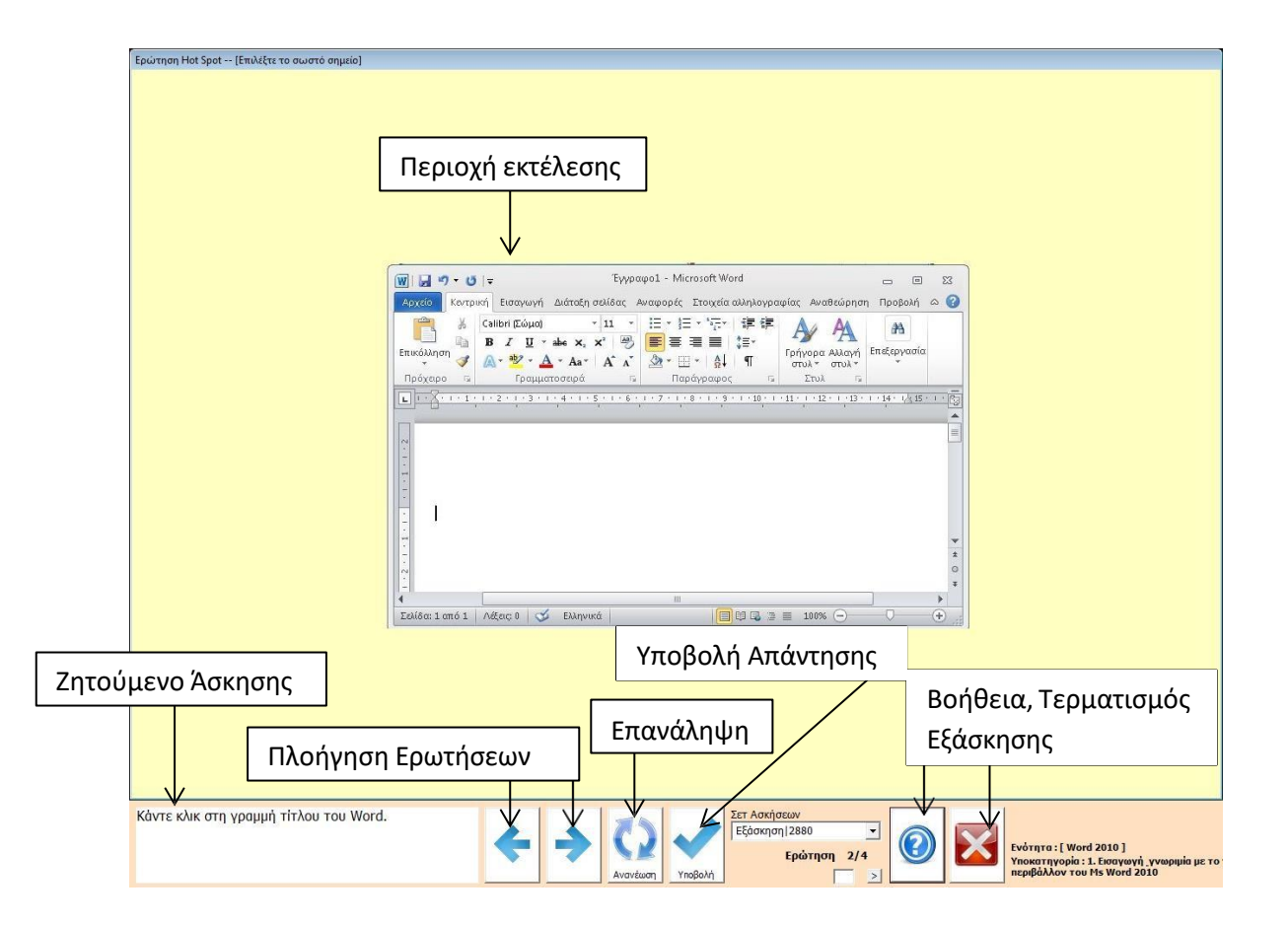